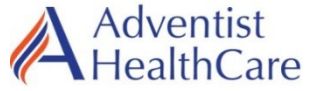

## TRAINING UPDATE

Lab Location: Department: All Sites All Technical Departments

| Date Distributed: | 031424 |
|-------------------|--------|
| Due Date:         | 033024 |
| Implementation:   | 040124 |

### **DESCRIPTION OF PROCEDURE REVISION**

### Name of procedure:

MediaLab Single Sign On (We are in the process of updating the SOP)

**Description of change(s):** 

# The General AHC log on will be disabled April 1, 2024. All users must use Single Sign on.

How to verify ability to use Single Sign On:

1. Click on the link below, for MediaLab Single Sign On (you may have to right click on the link and chose "open hyperlink"

https://www.medialabinc.net/sso/adventisthc.aspx

- 2. If you are logged onto the AHC computer using your AHC email, this link should take you directly to MediaLab.
- 3. Once you successfully log in, save the link, as a shortcut, to your desk top.

#### How to save the link as a short cut:

- 1. Right click on the link above and **copy** the hyperlink
- 2. Go to your desk top **and** right click again
- 3. Go to "NEW" and open the drop down list
- 4. Select "Short Cut" from the drop down list. A dialog box will open.
- 5. Right click in the box and select **Paste** (this will be the link you previously copied)
- 6. Select NEXT
- 7. In the dialog box, type the name of your short cut: "Media Lab SSO"
- 8. Select "FINISH"
- 9. You have now created the shortcut you will use to log on to MediaLab from now on.

# If you are unable to log on or get an error, please contact Demetra Collier <u>THIS MUST BE COMPLETED BEFORE</u> April 1<sup>st</sup> so that you do not lose access to Media <u>Lab.</u>

If you have any questions please email Demetra Collier at the email above if you lead tech or supervisor is unable to help you.

CONTACT: Demetra Collier <u>Demetra.J.Collier@questdiagnostics.com</u> or 301-706-3858.

Document your compliance with this training update by taking the quiz in the MTS system.